## Jak používat IWitness Jak stavět aktivity

## USC Shoah Foundation

Nejlepším způsobem, jak se seznámit se systémem stavění aktivit v IWitness, je okopírovat a upravit si nějakou již existující aktivitu (hodinu). Tím si osaháte prostředí, jeho specifika, anglické výrazy. Zjistíte, jak se tato část IWitness chová a ovládá.

Aktivitu k úpravě - či překladu z jiného jazyka - si do svého vlastního uživatelského účtu okopírujete jednoduše - *copy*, kopírovat, je jedna z nabízených možností, co s aktivitou dělat.

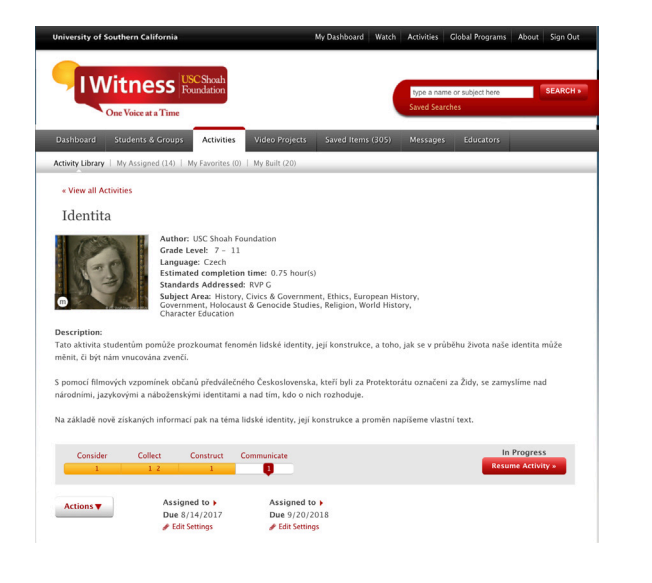

|          | Akce:      |
|----------|------------|
| Assign   | Zadat      |
| Download | Stáhnout   |
| Copy 🕐   | 71         |
|          | Zkopirovat |
|          | Zkopirovat |

Jakmile se kopie aktivity objeví ve vašem účtu, můžete volbou nabídky "*edit*" měnit její obsah. Samozřejmě v rámci mantinelů daných uživatelským prostředím, typem aktivity a členěním na "čtyři C". Tento postup se nijak neliší od toho, jak vypadá stavění nové aktivity.

Pod záložkou Activities najdete tlačítko, kterým stavba nové aktivity (hodiny) začíná.

| University of Southern California                  | М                     | ly Dashboard Watch | Activities Glob | oal Programs About | Sign Out  |
|----------------------------------------------------|-----------------------|--------------------|-----------------|--------------------|-----------|
|                                                    |                       |                    |                 |                    |           |
| Dashboard Students & Groups                        | Activities Video      | Projects Saved     | l Items (304)   | Messages           | Educators |
| Dashboard Students & Groups Activiti               | es Video Projects     | Saved Items (304)  | Messages I      | Educators          |           |
| Activity Library   My Assigned (14)   My Favorites | 5 (0)   My Built (20) |                    |                 |                    |           |
| Activities                                         |                       |                    |                 | Build An           | Activity  |
|                                                    |                       |                    |                 |                    |           |
|                                                    | Build A               | n Activity         |                 |                    |           |
|                                                    | Build A               | Activity           |                 |                    |           |
|                                                    | Postavit novou        | aktivitu (hodir    | าน)             |                    |           |

K dnešnímu dni existují čtyři druhy aktivit, které si uživatelé v IWitness mohou vystavět. Vyberete si jeden ze vzorů, pojmenujete jej a dodáte další základní informace. Poté zmáčknete tlačítko Start.

| Build a New Activity                                                                                                    | Activity Title: (0 / max characters: 200)                                                                                                    |
|----------------------------------------------------------------------------------------------------|----------------------------------------------------------------------------------------------------|
| Choose an activity type and you will be able to build your own experience for students.                                                                                                    | your Description: (0 / max characters: 1000)                                                                                                    |
| VIDEO EDITING ACTIVITY »<br>This template allows you to engage students in digital storytelling<br>and research and are generally structured around a broad theme.<br>Students build PSA's, video essays, short films and other multimedia<br>presentations using an integrated video editor.                                                                |                                                                                                    |
| INFORMATION QUEST »<br>This template allows you to build an activity around an individual<br>story or a specific theme, and encourage students to perform a<br>close reading of the audio-visual testimony and develop their active<br>listening and literacy skills. The student output is a word cloud that<br>they construct using an integrated builder. | Grade Range: From: 6 ¢ To: University ¢<br>Estimated Completion Time: hrs mins                                                                                                    |
| MINI QUEST »<br>This template allows you to engage students in testimony-based<br>learning. Designed to be flexible, it permits for a wide range of<br>student outputs, including online/offline writing projects, photo<br>projects and creative representations, among other possibilities.                                                                | Standards Addressed:                                                                                                    |
| GEOSTORY ACTIVITY »<br>This template allows you to connect your students with the<br>relationship between time, space, and history. Students explore the<br>archives in lWitness to build an interactive multimedia timeline that<br>integrates maps, text, and clips of testimony.                                                                          | Subject Areas:<br>To select multiple<br>items, press control to the select<br>in windows, or<br>'command' on mac<br>Character Education<br>Chema<br>Character Education<br>Chema<br>Contemporary World Issue<br>Encise<br>Encise<br>Character Education<br>Contemporary World Issue<br>Encise<br>Character Education<br>Contemporary World Issue<br>Encise<br>Character Education<br>Contemporary World Issue<br>Encise<br>Character Education<br>Contemporary World Issue<br>Contemporary World Issue<br>Contemporary World |
|                                                                                                    | Start »                                                                                                    |

Otevře se vám struktura založená na "čtyřech C", fázích, ve kterých můžete přidávat stránky a ovládat obsah primárního a sekundárního obsahu.

Zprava vám také vyjede záložka **Tool Kit**, sloužící k přehledné nabídce základních informací o hodině/aktivitě a doplňkových materiálů ke stažení.

| CONSIDER                                                                                                    | COLLECT                                                                                                    | CONSTRUCT                                   | COMMUNICATE                                                                                                    |                |
|----------------------------------------------------------------------------------------------------|----------------------------------------------------------------------------------------------------|---------------------------------------------|----------------------------------------------------------------------------------------------------|----------------|
| In this section: Introduction   Select A Topic                                                                                                    | Insert Page                                                                                                    |                                             |                                                                                                    |                |
| Page 1 of 2 7 Page Title Introduction  Primary Asset  Select Type: Video Photo Encyclope  To build your new page, select a Primary asset. A pri type by clicking on a checkbox above.  Once you have selected and entered all necessary inf students. | dia Text<br>mary asset can be a video, image (or set of images), or to<br>formation, you can add secondary assets to complete the | ext: Choose an asset<br>experience for your | About this Activity Educator Encyclopedia Read the Goals and Requirements before you begin below and refer to them as you work. Activity Guide * Add More Downloadable Resources *  C Choose File | Clossary Notes |

| About this Activity | Základní informace o | hodině uvěďte v | rámečku About |
|---------------------|----------------------|-----------------|---------------|
|---------------------|----------------------|-----------------|---------------|

Activity Guide Požadavky, cíle a kurikulární zařazení hodiny můžete rozepsat pomocí tlačítka Add More v sekci Activity Guide

| Downloadable Resources 🔋 | Doplňkové materiály v pdf můžete nahrát a zpřístupnit je     |
|--------------------------|--------------------------------------------------------------|
| 🕒 Choose File            | lak uzivaleluiti ke slazelli v sekci Dowilioadable Hesoulces |

| CONSIDER                                       |             | Každou ze stránek v každém ze<br>"čtyř C" si můžete pojmenovat, |
|------------------------------------------------|-------------|-----------------------------------------------------------------|
| In this section: Introduction   Select A Topic | Insert Page | další stránky přidáváte pomocí<br>tlačítka "Insert Page"        |

Pojmenovat si můžete i primární obsah každé z těchto stránek. Primární obsah může být úryvek videa (sestřihaný v IWitness nebo uploadnutý do IWitness odjinud), obrázek nebo text. Pro aktivity v angličtině existuje možnost využít heslo z integrované encyklopedie.

| Pr | imary Asset 🔋        |         |                |          |
|----|----------------------|---------|----------------|----------|
|    | Select Type: 🔾 Video | 🔾 Photo | 🔾 Encyclopedia | ⊖ Text   |
|    |                      |         | Page Title     | My a oni |

Sekundární obsah stránky najdete napravo. Jde o vysvětlující texty, instrukce či otázky pracující s primárním obsahem. U otázek existují tři možnosti: krátká odpověď, výběr z několika možností a výběr z ano/ne. Mezi jednotlivými součástmi stránek se pohybujete pomocí šipek dole, šipkami nahoře můžete měnit pořadí. U textu jsou tři možnosti náhledu: prostý, html a pohledem uživatele.

| Secondary Asset 🏾 | Insert Slide |
|-------------------|--------------|
|-------------------|--------------|

A secondary asset can be text (instructions) or a question. They will ensure that your students thoroughly understand and can reflect on the primary asset on the page.

You can add up to 8 slides per page. Questions and text slides can be arranged in any order you see fit. You can add images to your text, while questions may be short answer, multiple choice, or true/false.

|                                                                 | Select Type: <ul> <li>Telest</li> </ul> | ext                 | ○ Question   |          |
|-----------------------------------------------------------------|-----------------------------------------|---------------------|--------------|----------|
|                                                                 | S                                       | Select <sup>-</sup> | Type: 🔘 Text | Question |
| Secondary Asset * Insert Slide                                  | _                                       |                     |              |          |
| Page 💶 1 of 1 🍺 ? Delete Slide                                  |                                         | Short Short         | Answer       |          |
| Select Type: <ul> <li>Text</li> <li>Question</li> </ul>         |                                         | Multip              | ole choice   |          |
| ク へ : B J U abo X, X <sup>2</sup> : 戸町 町4 : T ・ 安 : ひ ・ 愛 : @ : |                                         | True/I              | False        |          |
| Font default 🗘 i Size default 🗘 i 🔏 🛱 🐻 i 🚝 🚝 i 🛐               |                                         |                     |              |          |
|                                                                 |                                         |                     |              |          |
|                                                                 |                                         |                     |              |          |
|                                                                 |                                         |                     |              |          |
|                                                                 |                                         |                     |              |          |
|                                                                 |                                         |                     |              |          |
|                                                                 |                                         |                     | 2 <> Q       |          |
|                                                                 |                                         |                     |              | · .      |
|                                                                 |                                         |                     |              |          |
|                                                                 |                                         |                     |              |          |
|                                                                 |                                         |                     |              |          |

Každý ze čtyř druhů aktivit má svá specifika, vzorově přednastavené parametry, kde českým opisem v textových polích můžete vysvětlit uživatelům, o co jde. Například v aktivitě Information Quest nahráváte úryvky videí společně s jejich popisem a instrukcemi, jaká slova vyhledávat a zapisovat, slovní mrak už systém generuje automaticky.

| CONSIDER                                             | COLLECT                                                | CONST                      | RUCT                                                                                                    | COMMUNICATE                                                                                                    |
|------------------------------------------------------|--------------------------------------------------------|----------------------------|----------------------------------------------------------------------------------------------------|----------------------------------------------------------------------------------------------------|
| n this section: Poslední oáza svobody   Fredy Hirsch | Kultura a vzdělávání   Brund                           | dibár   Vyberte si jeden z | e tří sestřihů Insert                                                                                                    | Page                                                                                                    |
| Page 🚺 5 of 5 🍺 🔋 Page Title Vyberte si jeden ze tří | sestřihů                                               |                            |                                                                                                    | Delete Page                                                                                                    |
| Dpic Title<br>Oáza svobody 1 - sportovec             | Clip #s<br>Hagibor jako oáza svobod<br>1<br>View Video | Thumbnail                  | Image Description<br>Jaroslav Kraus se na<br>zákonu platných na<br>takzvaného "smíšer<br>Terezín a tábory Au<br>Meuselwitz. Na kon | rodil roku 1922 v Praze. Podle<br>území protektorátu pocházel z<br>ého manželství". Prežil ghetto<br>schwitz–Birkenau, Buchenwald a<br>ci válkv uprchl z transportu.         |
| Oáza svobody 2 - společenství                        | Hagibor jako oáza svobod<br>2<br>View Video            | Edit                       | Ružena Pospíšilová<br>Na Hagiboru vstoup<br>Hašomer Hacair. Prr<br>Auschwitz-Birkenau<br>unrchla z pochodu                         | se narodila v Praze roku 1928.<br>vila do sionistické organizace<br>ežila ghetto v Terezíne a tábory<br>u a Christianstadt, na konci války<br>smrti a skróvala se. Interview |
| Oáza svobody 3 - škola jako odbojová činnost         | Hagibor jako oáza svobod<br>3<br>View Video            | Edit                       | Eva Macková se nar<br>roku 1933. Po zábo<br>Prahy a usadila se v<br>byla protektorátním<br>nemela žádné židov                      | odila v Pohorelicích u Mikulova<br>ru pohranicí rodina utekla do<br>Zahradním Meste. Její maminka<br>ni zákony oznacena za "árijku",<br>vské predkv. Rodina vvznávala        |
| Add More                                             |                                                        |                            |                                                                                                    |                                                                                                    |

COMMUNICATE CONSIDER COLLECT In this section: Vyberte si slova | Zamyšlení nad výběrem Insert Page Page 🚺 1 of 2 🜔 🕐 Page Title Vyberte si slova Delete Page Your students will view the clip of the topic they selected on the last page. Provide them with instructions to collect words as they watch the video. After they collect their words they will have an opportunity to change the color and size. Page Instructions <u>ة</u> Size 2 (10 pt) 🗘 🗄 🦓 : 🛱 🛱 : 📻 🚍 🚍 📰 🖉 : 🚝 🚍 😪 🗞 Nyní si ze zvoleného úryvku svědectví pamětníků vyberte tři slova, která vám připadají důležitá nebo vás zauiala Tato slova nebo celé fráze si zapisujte do rámečku vpravo dole (Collect 3 Words) a nezapomeňte po napsání každého ze slov stisknout tlačítko enter na klávesnici vašeho počítače. Po sesbírání tří takových slov změňte u každého z nich velikost nebo barvu, podle významu, který těmto slovům přikládáte. Pokud některé ze slov považujete za velmi důležité, můžete je udělat **VĚtŠÍM** než ostatní slova z vašeho seznamu. Slova můžete zvýraznit také odlišnou barvou. 1 🗘 🔍 Requirements 3 Descriptive Words Students will be prompted to specific the students will be prompted to specific the students w Students will be prompted to type in descriptive words or

Vámi vystavěné aktivity se vám v IWitness ukazují pod záložkou Activity / My Built.

Activity Library | My Assigned (15) | My Favorites (0) | My Built (19)